#### ФЕДЕРАЛЬНОЕ ГОСУДАРСТВЕННОЕ БЮДЖЕТНОЕ ОБРАЗОВАТЕЛЬНОЕ УЧРЕЖДЕНИЕ ВЫСШЕГО ОБРАЗВОАНИЯ РОССИЙСКИЙ ГОСУДАРСТВЕННЫЙ УНИВЕРСИТЕТ ИМЕНИ А.Н. КОСЫГИНА (ТЕХНОЛОГИИ. ДИЗАЙН. ИСКУССТВО)

## МЕЖРЕГИОНАЛЬНАЯ ОЛИМПИАДА УНИВЕРСИТЕТА КОСЫГИНА «ТЕХНОЛОГИИ. ДИЗАЙН. ИСКУССТВО»

# РУКОВОДСТВО УЧАСТНИКА ОТБОРОЧНОГО ЭТАПА

### Вход в систему

- 1. Откройте интернет-браузер
- 2. Введите в адресную строку адрес <u>https://enter.rguk.ru/</u>
- 3. Введите логин и пароль. Логин и пароль направлены в письме.

|                 |                   | университет<br>косыгина                               |
|-----------------|-------------------|-------------------------------------------------------|
| Логин участника | Логин             | Забыли логин или пароль?                              |
| Пароль          | Пароль            | В Вашем браузере должен быть разрешен прием cookies 🕜 |
|                 | 🗆 Запомнить логин | Некоторые курсы, возможно, открыты для гостей         |
|                 | Вход              | Зайти гостем                                          |

4. После введения данных для идентификации нажмите на кнопку «Вход»

5. На экране Вы увидите все профили Олимпиады, на которые были зарегистрированы. Нажмите на поле нужного профиля Олимпиады, для перехода к стартовой странице.

6. Прочитайте задание отборочного этапа олимпиады.

#### Выполнение задания

Задание вступительного испытания выполняется на бумажном носителе требуемого формата.

Для выполнения вступительного испытания вам необходимо выполнить задание в соответствии с текстом задания.

Выполненное задание следует загрузить в виде файла (фото выполненного задания).

Письменная работа или творческое задание направляется участником Олимпиады через личный кабинет или по электронной почте в адрес Оргкомитета (E-mail: priem@rguk.ru) с вложением файлов (формат \*pdf).

Требования к отправляемым файлам:

- письменная или творческая работа: фотография одним файлом (формат \*. pdf или в архиве zip, объем не более 12 Мбайт, имя файла Фамилия\_Имя\_Отчество\_Предмет.pdf (zip)).

Обратите внимание, что любые другие форматы необходимо переконвертировать в формат PDF. Другие форматы не будут рассмотрены для оценки.

Для того чтобы отправить фото на проверку, абитуриенту необходимо выполнить следующие действия:

– нажать кнопку Добавить ответ на задание;

| Состояние ответа на задание | Ни одной попытки                                                      |
|-----------------------------|-----------------------------------------------------------------------|
| Состояние оценивания        | Не оценено                                                            |
| Последний срок сдачи        | Вторник, XX июня 2020, 13:00                                          |
| Оставшееся время            | 3 часа                                                                |
| Последнее изменение         |                                                                       |
| Комментарии к ответу        | • Комментарии (0)                                                     |
|                             | Добавить ответ на задание<br>Вы пока не предоставили ответ на задание |

– Загрузить файлы: нажать кнопку Добавить

| Ответ в виде файла | Максимальный размер новых файлов: 5Мбайт, максимальное количество прикрепленных файлов: 20 |
|--------------------|--------------------------------------------------------------------------------------------|
|                    | Для загрузки файлов перетащите их сюда.                                                    |
|                    | Годдерживаемые типы файлов:<br>Все типы файлов                                             |
|                    | Сохранить Отмена                                                                           |

- выбрать «Загрузить файл», нажать Выберите файл;

– выбрать файл на компьютере, заполнить содержание полей *Сохранить как:* ФИО участника предмет (Автор, Выберите лицензию оставить без изменений).

| Выбор файла                                                                  | ×                                                                                                    |
|------------------------------------------------------------------------------|----------------------------------------------------------------------------------------------------|
| <ul> <li>Недавно<br/>использованные файлы</li> <li>Загрузить файл</li> </ul> | Вложение:<br>Выберите файл DSC_0019.pdf<br>Сохранить как<br>Автор:<br>Ф.И.О. участника олимпиады<br>Выберите лицензию Все права защищены<br>Загрузить этот файл |

- нажать кнопку Загрузить этот файл, затем Сохранить.

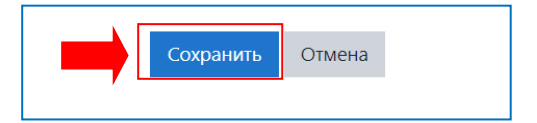

- нажать кнопку Отправить на проверку.

|                                                    | Редактировать ответ Удалить ответ                                          |  |  |  |
|----------------------------------------------------|----------------------------------------------------------------------------|--|--|--|
| Вы можете внести изменения в представленную работу |                                                                            |  |  |  |
|                                                    | Отправить на проверку                                                      |  |  |  |
| Однажды представ                                   | Однажды представив ответ на это задание Вы больше не сможете изменить его. |  |  |  |
|                                                    |                                                                            |  |  |  |

Завершение: закройте вкладку в которой вы работали.

# Внимание!

Проверьте, что файл с ответом отправлен на проверку.

После того, как файл отправлен на проверку, заменять или удалять файлы нельзя.